## 資訊組施凱中 **崇仁WEBMAIL** -設定轉信至自己的信箱

## 使用時機

- 自己有常用的email信箱
  - 如yahoo、hotmail...等。
- 目前學校的email:
  - 使用OpenWebMail系統,登入網址為: <u>http://mail.cjc.edu.tw/openwebmail</u>
- ●將學校的email轉至自己的信箱
  - 登入學校的webmail。
  - 設定轉信並備份。

| 🌈 崇仁醫護管理專科學校-首頁 - Windows Internet Explorer 🔹 💽 🖸 🔀      |                                                    |                 |                       |
|----------------------------------------------------------|----------------------------------------------------|-----------------|-----------------------|
| (30) - 🔊 http://140.1                                    | 30.190.245/releaseRedirect.do?unitID=183&pageID=95 | 🖌 😽 🗙 Live Sear | ch 🖉 🗖                |
| 檔案(平) 編輯(王) 檢視(平)                                        | 我的最愛(A) 工具(T) 說明(H)                                |                 |                       |
| 😭 🎲 🌈 崇仁醫護管理                                             | 專科學校-首頁                                            | 🙆 • 📾 - 🖶       | • 📴 網頁 🕑 • 🍈 工具 🔘 • 🎽 |
|                                                          |                                                    |                 |                       |
| 国際職業に                                                    |                                                    |                 |                       |
| 四子兩半年                                                    | 新外公告<br>種類                                         | 時間              | 最新消息                  |
| · 114,243                                                | 誠徵餐飲管理科中餐實習技術教師                                    | 2009/1/5        | · 128 · 智 1 王미        |
| ▶ 招生貧訊                                                   | 98學年各學制招生名額                                        | 2008/12/31      | 365 費!江募              |
| 图 校友會                                                    | 誠徵住宿輔導員乙員                                          | 2008/12/26      | 313 ∎ 賀!何順            |
| 图教育部獎補助計畫                                                | 98學年度四技二專招生日程表                                     | 2008/12/20      | <sup>182</sup> ■ 賀!吳作 |
| 图 性別平等教育委員會                                              | 98学年度五專招生日程表                                       | 2008/12/20      | 312 費!廖刊              |
|                                                          | <sup>9)</sup> 字午带字规转字方<br>校長莇强                     | 2008/12/19      | 632                   |
|                                                          | 1000000000000000000000000000000000000              | 2008/11/30      | 537                   |
| The Course                                               |                                                    |                 | 重多對外公告                |
| http://140.130.190.245/releaseRed                        | lirect.do?unitID=183&pageID=728                    | ● 網際維           | 略 3100% • .:          |
| 1 月始 🛛 📽 🧐 🎽 🌈 崇仁醫護管理専科 🚺 PhotoImpact 🗰 🔍 🖉 📽 📿 上午 06:58 |                                                    |                 |                       |
| 1-1 學校首頁點選「資訊服務」                                         |                                                    |                 |                       |

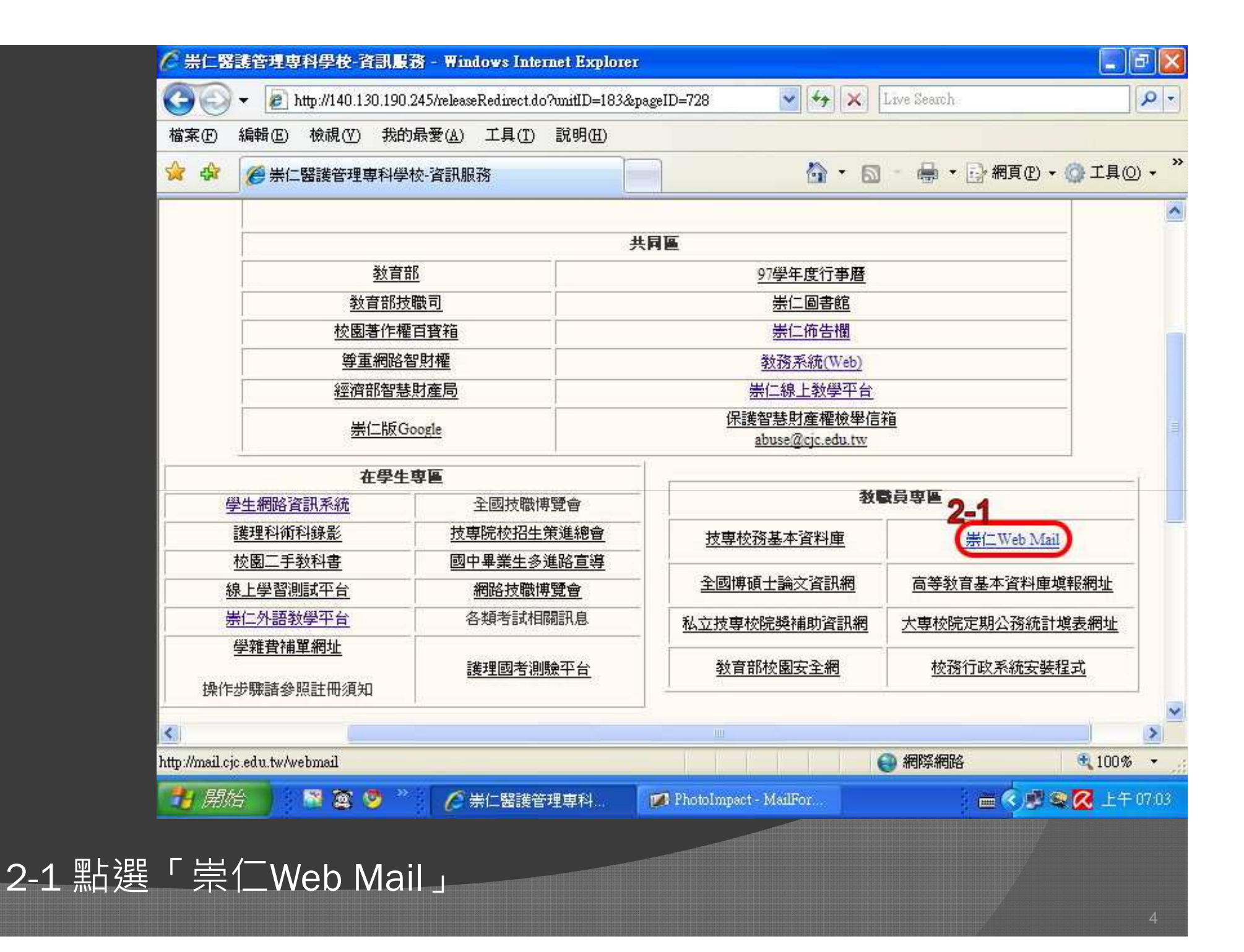

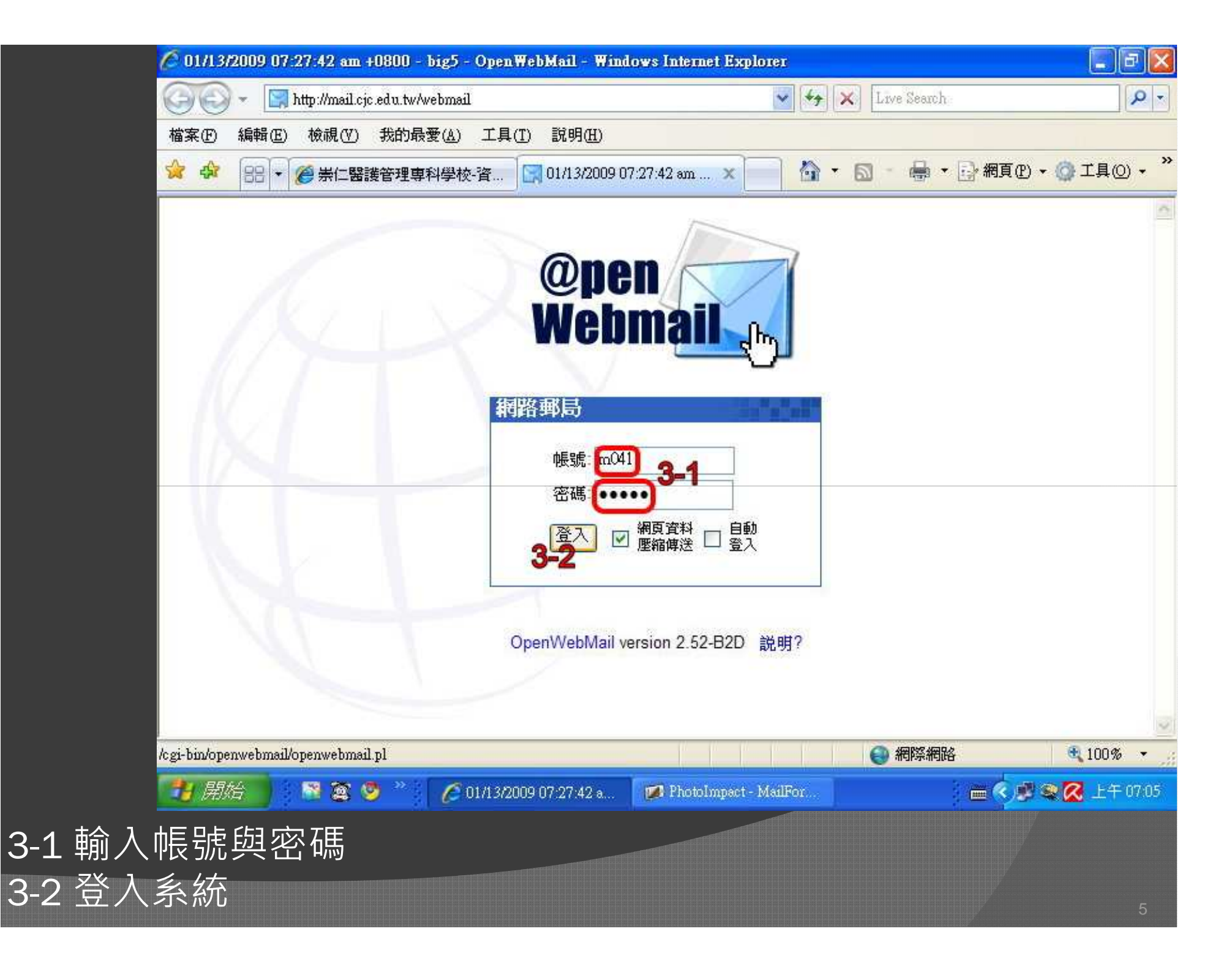

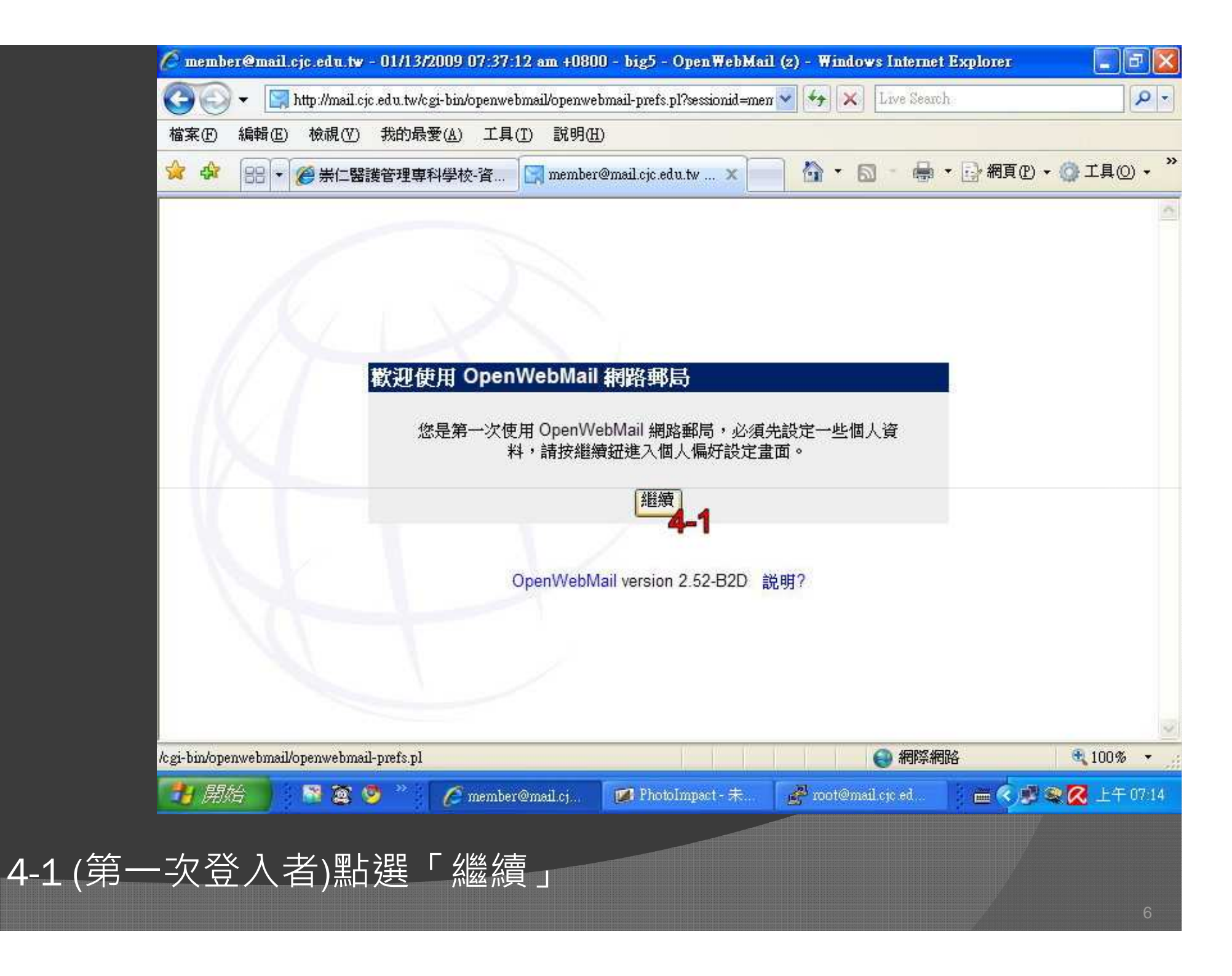

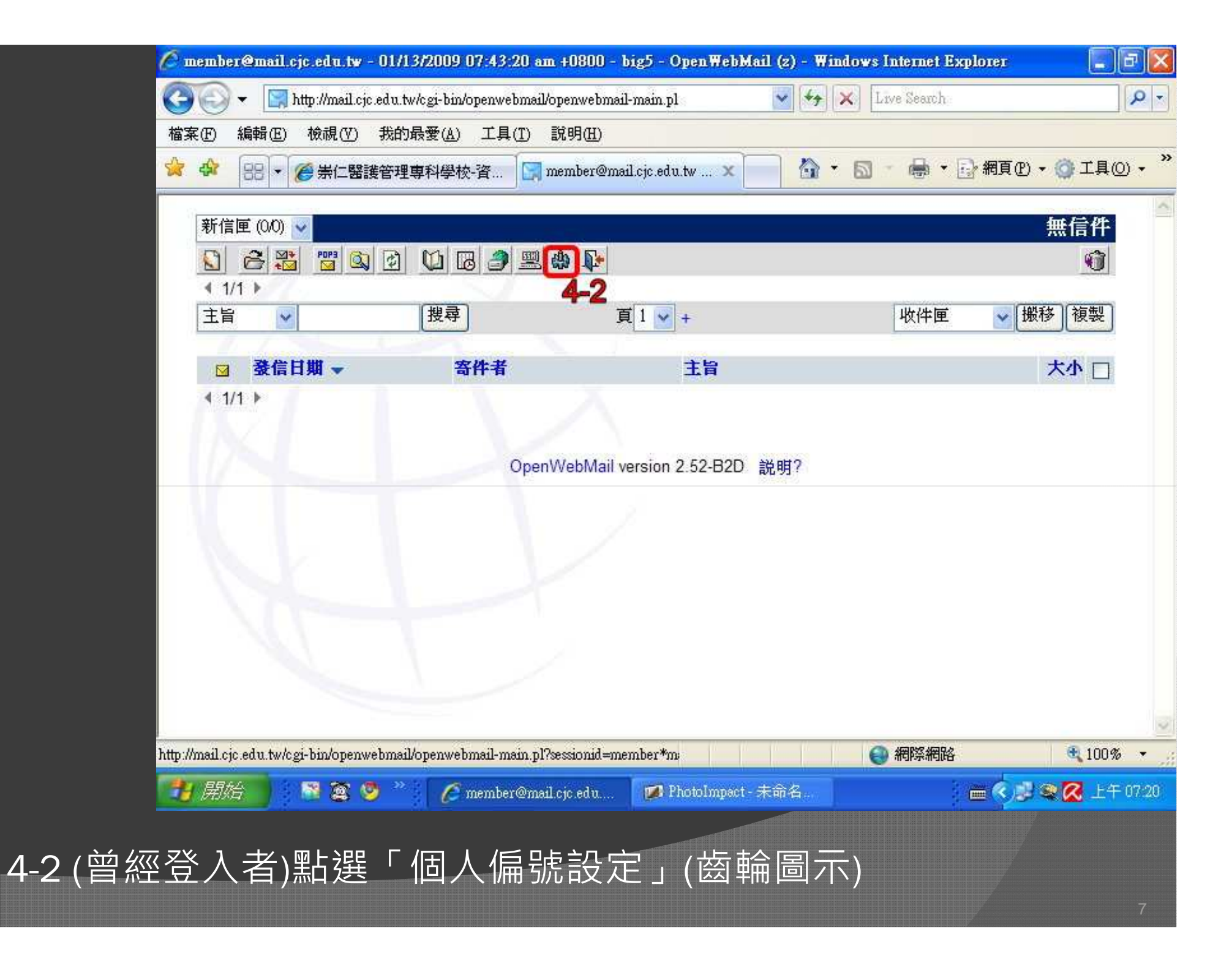

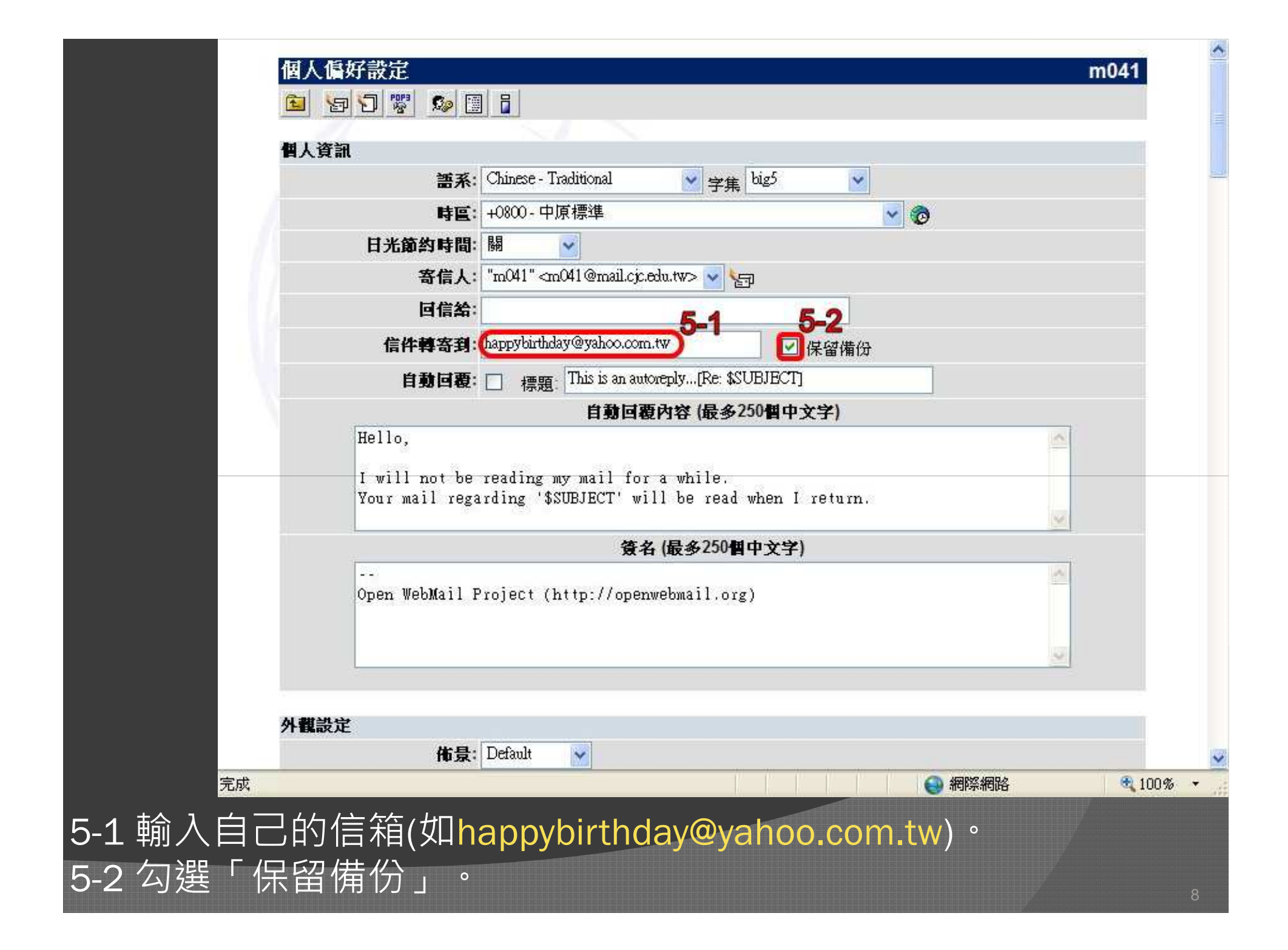

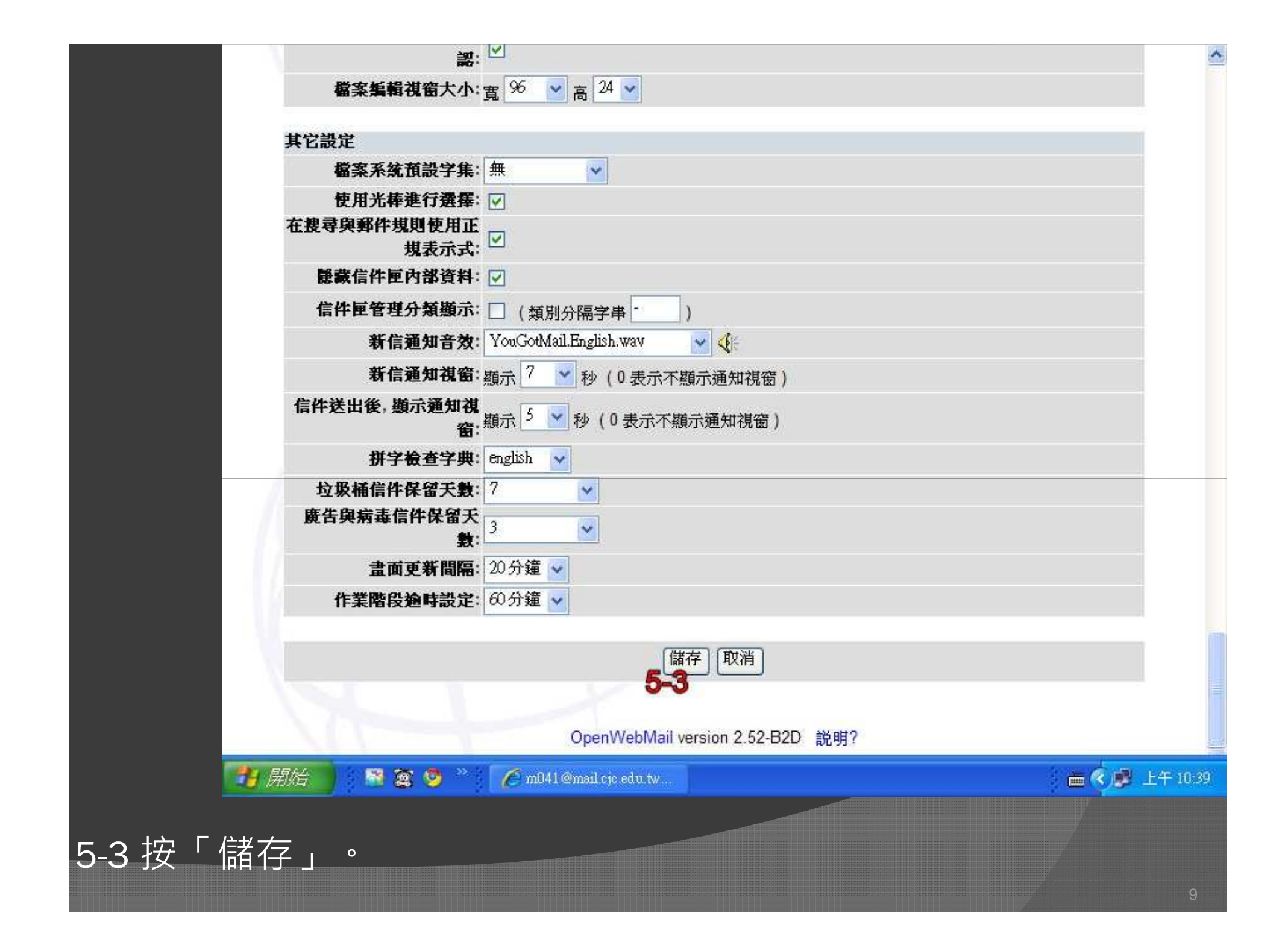

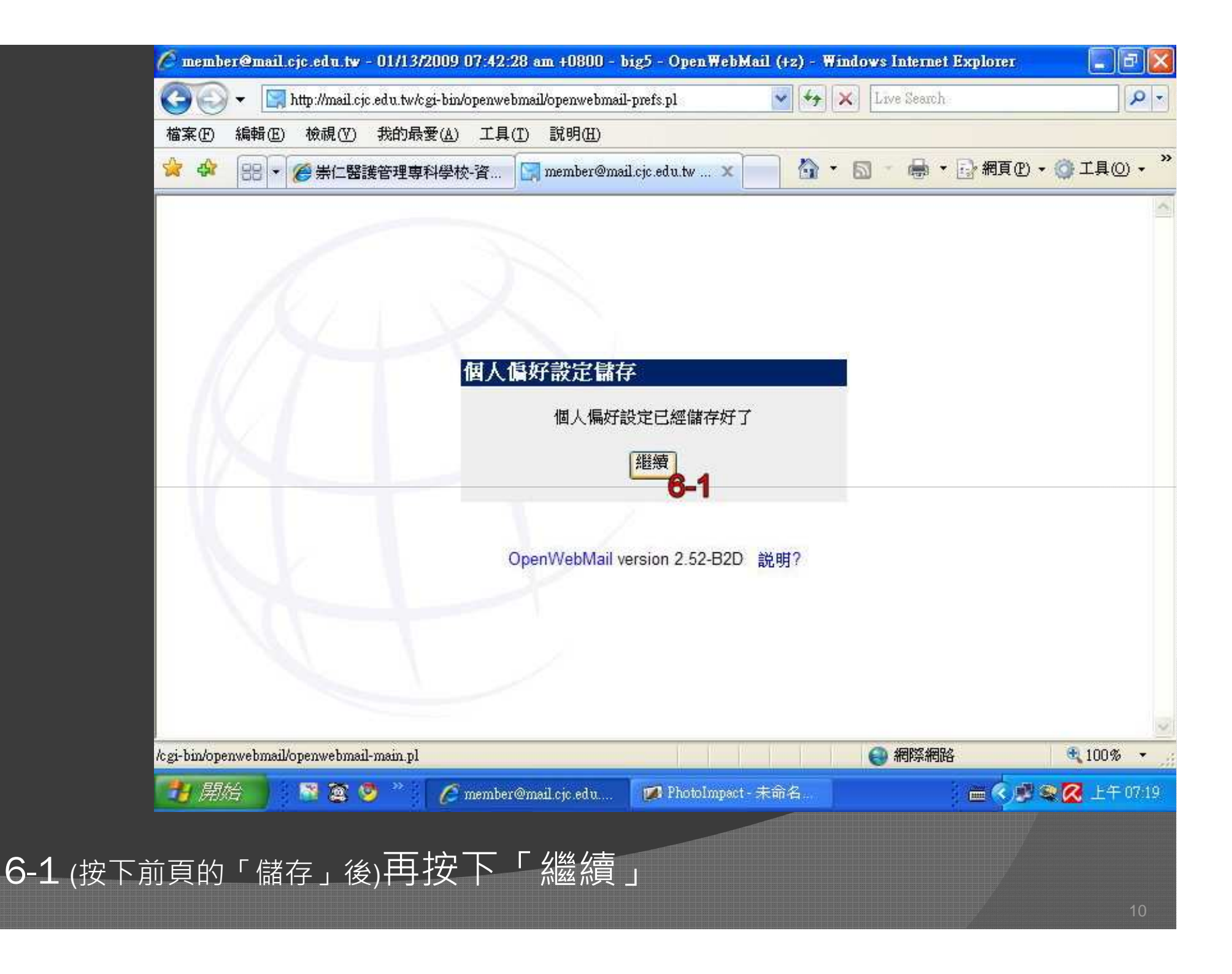

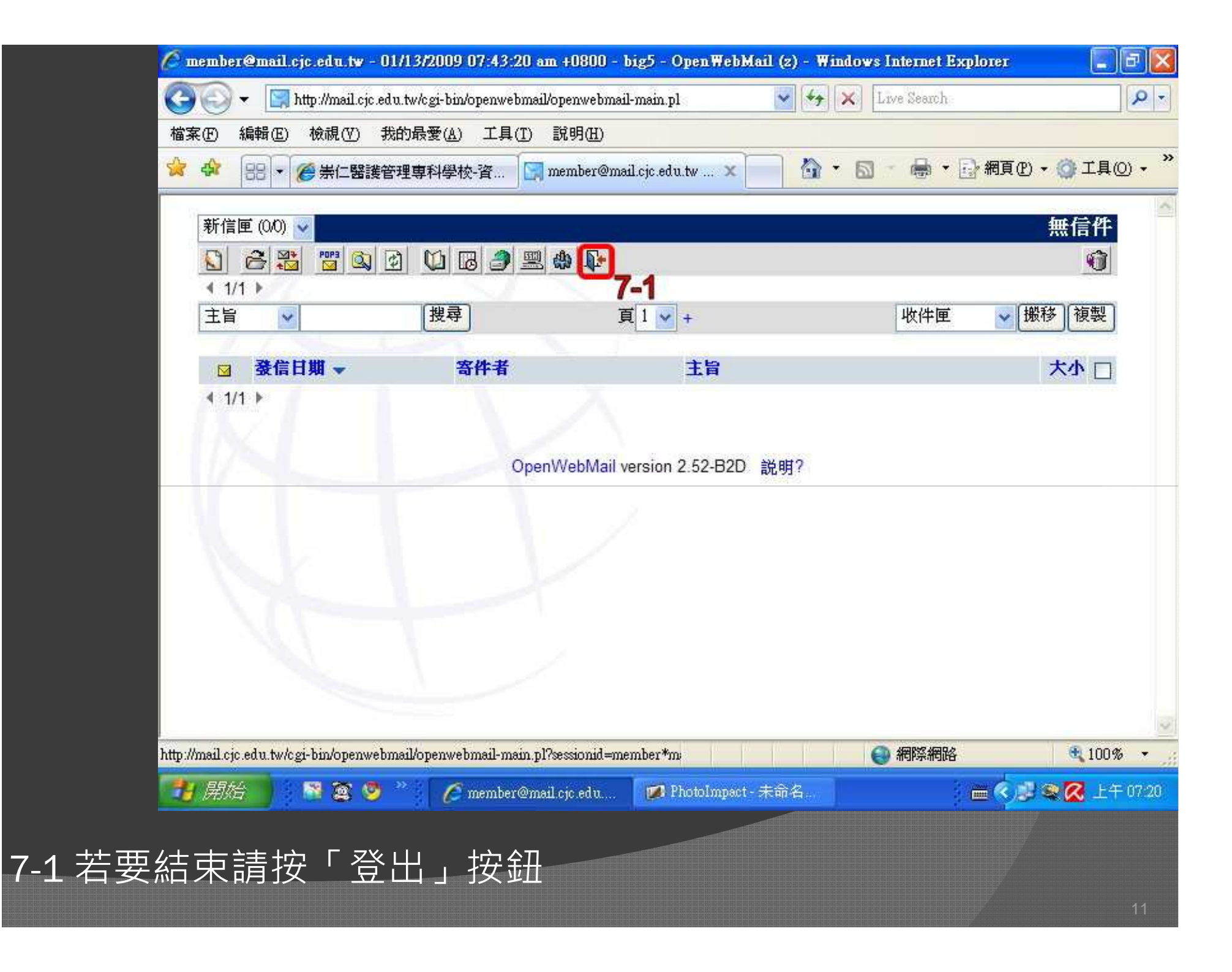

![](_page_11_Picture_0.jpeg)